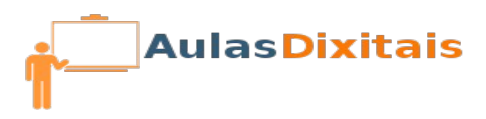

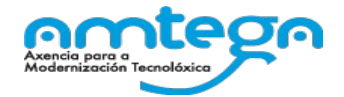

## Práctica 1: Moodle

## Primeiros pasos na aula virtual

- 1. Accede a aula virtual que che indique o profesor co usuario que che facilite.
- 2. Configura o teu perfil do xeito que queres que te identifiquen o resto dos membros da aula virtual:

A miña área persoal 🕨 Configuración do meu perfil 🕨 Editar o perfil

## Aula Virtual: CURSO 204

| NAVEGACIÓN<br>A miña área persoal<br>= Inicio do sitio<br>> Páxinas do sitio<br>· Weu perfil<br>= Ver perfil<br>> Comentarios do foro<br>= Mensaxes<br>= Meus ficheros privados<br>= Distincións persoais<br>> Cursos |     | usuario30 apel1 apel2<br>→ Expandir todos |                                                                                                    |  |
|----------------------------------------------------------------------------------------------------|-----|-------------------------------------------|----------------------------------------------------------------------------------------------------|--|
|                                                                                                    |     | Nome*<br>Apelido*<br>Enderezo de correo*  | usuario30<br>apel1 apel2<br>usuario30@11000000.es                                                           |  |
| ADMINISTRACIÓN<br>Configuración do meu perfil<br>Editar o perfil                                                                                                    | - < | Ver correo<br>Formato do correo           | Permitir ver o meu enderezo de correo electrónico unicamente a outros membros do curso  Formato Pretty HTML |  |

3. Crea un curso novo que configurás cos seguintes parámetros:

| A miña área persoal 🕞 Cursos 🕫 Mise                                                                                                    | tellaneous                                                           | Xestion de cursos                                                               |                                                |
|----------------------------------------------------------------------------------------------------|----------------------------------------------------------------------|---------------------------------------------------------------------------------|------------------------------------------------|
| ula Virtual: CUR                                                                                                    | SO 204                                                               |                                                                                 |                                                |
| NAVEGACIÓN 2022<br>A mila área persoal<br>* Inicio de silio<br>> Plainas do silio<br>> Mau pertit<br>* Comos<br>* Misselfaneous<br>* Kisselfaneous<br>* Kisselfaneous | Calego<br>Macelineasu<br>Bucar en uniso<br>P Formación Kits dixitais | 3                                                                               |                                                |
| <ul> <li>\$1501107</li> <li>Zona de prácticas IES de Melide</li> </ul>                                                                                                | Emp                                                                  | agado para Tormación Kita                                                       |                                                |
| ADMINISTRACIÓN ©<br>Calegoría: Miscellaneous                                                                                                    | ≎ S1501107-Moodle e Agueiro (IES de                                  | Melide)  (7  (7  (7)  (7)  (7)  (7)  (7)  (7)                                   |                                                |
| <ul> <li>Administración do silio</li> </ul>                                                                                                    | Agen                                                                 | um novo curso                                                                   |                                                |
| Eng                                                                                                    | jadir un novo cu                                                     | irso                                                                            |                                                |
| - Xera                                                                                                    |                                                                      | 0 n                                                                             | úmero debe coincidir co que tes no teu usuario |
|                                                                                                    | Nome completo* ③                                                     | Kit Dixital_30                                                                  |                                                |
|                                                                                                    | Nome curto do curso* 📀                                               | KD30                                                                            |                                                |
|                                                                                                    | Categoría de cursos ⑦                                                | Miscellaneous -                                                                 |                                                |
|                                                                                                    | Visible ⑦                                                            | Mostrar -                                                                       |                                                |
|                                                                                                    | Data de inicio do curso 🛞                                            | 11 • Abril • 2016 • 🛗                                                           |                                                |
| Nume                                                                                                    | o de identificación do curso                                         |                                                                                 |                                                |
| - Desc                                                                                                    | rición                                                               |                                                                                 |                                                |
|                                                                                                    | Resumo do curso 💿                                                    | Parágrafo     B     I     III     IIII     IIIIIIIIIIIIIIIIIIIIIIIIIIIIIIIIIIII | -                                              |
| ✓ Format                                                                                                    | o do curso                                                           |                                                                                 |                                                |
|                                                                                                    | Formato (?)                                                          | Formato dos temas 🔹                                                             |                                                |
| Núm                                                                                                    | ero de semanas ou temas                                              | 4 -                                                                             |                                                |
|                                                                                                    | Seccións ocultas 💮                                                   | As seccións ocultas móstranse de forma contraída                                |                                                |
|                                                                                                    | Deseño do curso 🕜                                                    | Amosar todas as seccións nunha páxina                                           |                                                |
| - Acc                                                                                                    | eso como convidado                                                   |                                                                                 |                                                |
| Perm                                                                                                    | nitir o acceso a convidados 🤇                                        | Si -                                                                            |                                                |
|                                                                                                    | Contrasinal (                                                        | kitdix Greenmascarar                                                            |                                                |
|                                                                                                    |                                                                      |                                                                                 |                                                |

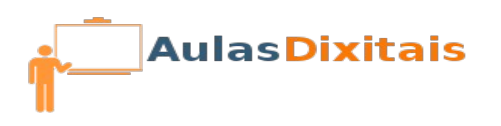

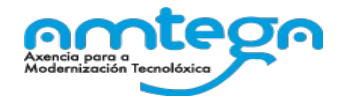

- 4. Comproba que podes acceder como convidado ao curso que acabas de crear.
- 5. Matrícula no teu curso a o alumno que ten un login "**alumnoXX**" sendo **XX** o número que coincide co do teu usuario tamén.

| ADMINISTRACIÓN<br>Calification do curso<br>Activar edición<br>Curso<br>Curso<br>C | Usuarios matriculados<br>Buscar Métodos de matriculación (Matriculaci Pagel Todos de Estado Todos de<br>Preo Restablecer | Matricular usuarios * Aligner roles Aumo Dopolors de matriculación Augeren 1 esuato                                      |
|----------------------------------------------------------------------------------------------------|----------------------------------------------------------------------------------------------------|----------------------------------------------------------------------------------------------------|
|                                                                                                    | None / Apelido ~ / Enderszo de Olimo acceso ao Roles Grupos matriculación<br>correo                                      | atumo30 get apd2<br>atumo30 get apd2<br>Matoutose<br>auantose<br>atumo30 get source<br>Benatar a matroJación de usuarios |

- 6. Comproba que o alumno matriculado pode acceder.
- 7. Activa o método de matriculación "Automatriculación" e configura dentro dos seus parámetros únicamente o seguinte campo co valor que aparece:

| Chave de matriculación (?) | cursoKits | Desenmascarar |
|----------------------------|-----------|---------------|
|                            | ouroorato | Desermascarar |

8. Ubica en primeira posición o método de "Automatriculación" e comproba cun usuario alumno, que aínda non esté matriculado no teu curso que se pode "automatricular.